# **Clientèle Interne**

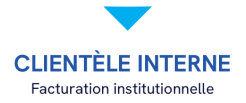

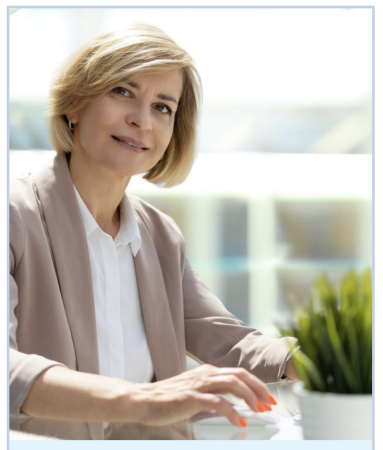

Comment passer une commande en ligne ?

Code UNIP requis Codes de facturation d'unité requis

Recommandé pour le personnel de l'Université de Montréal.

Passer une commande

CLIENTÈLE ÉTUDIANTE ET EXTERNE Crédit, débit ou compte client

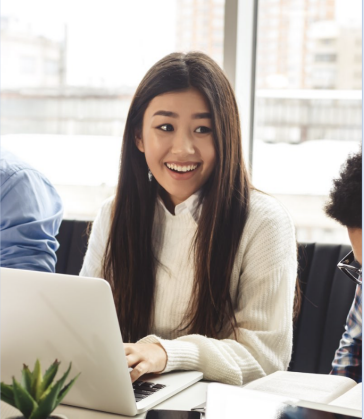

Comment passer une commande en ligne ?

Inscription requise

Ce service s'adresse à notre clientèle qui ne possède pas de compte GL ou de code UNIP.

Carte professionnelle pour étudiant

Passer une commande

Procédurier pour compléter une **commande en ligne** 

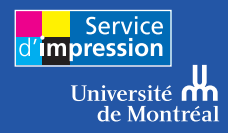

# Allez à l'adresse

## www.sium.umontreal.ca

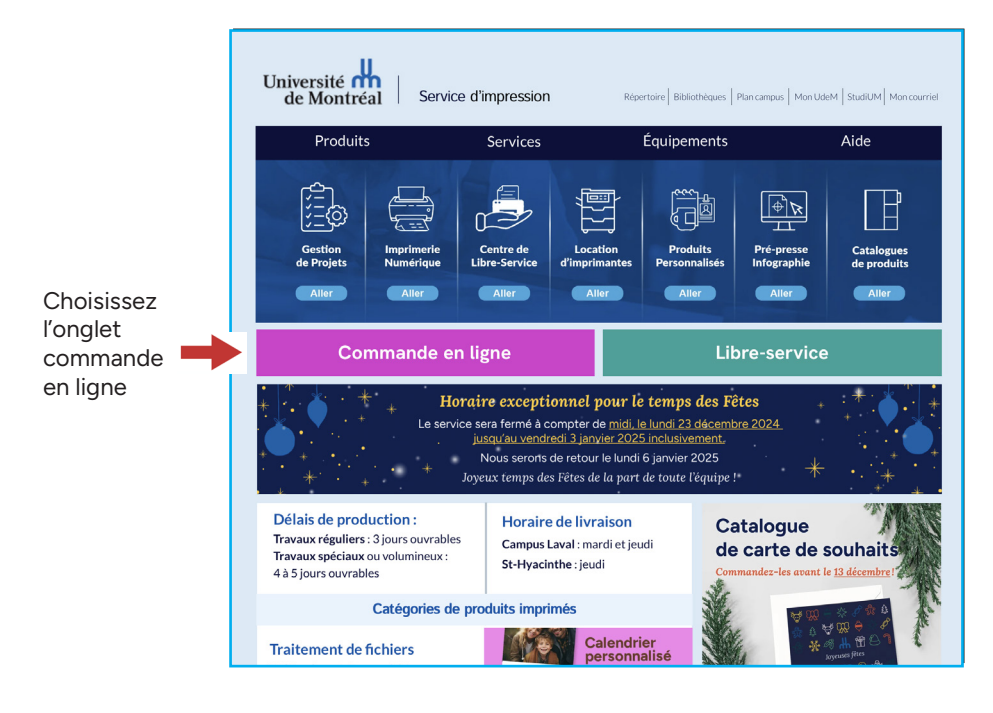

Choisissez le type de commande en ligne qui vous convient. Les clients externes seront appelés à créer un compte.

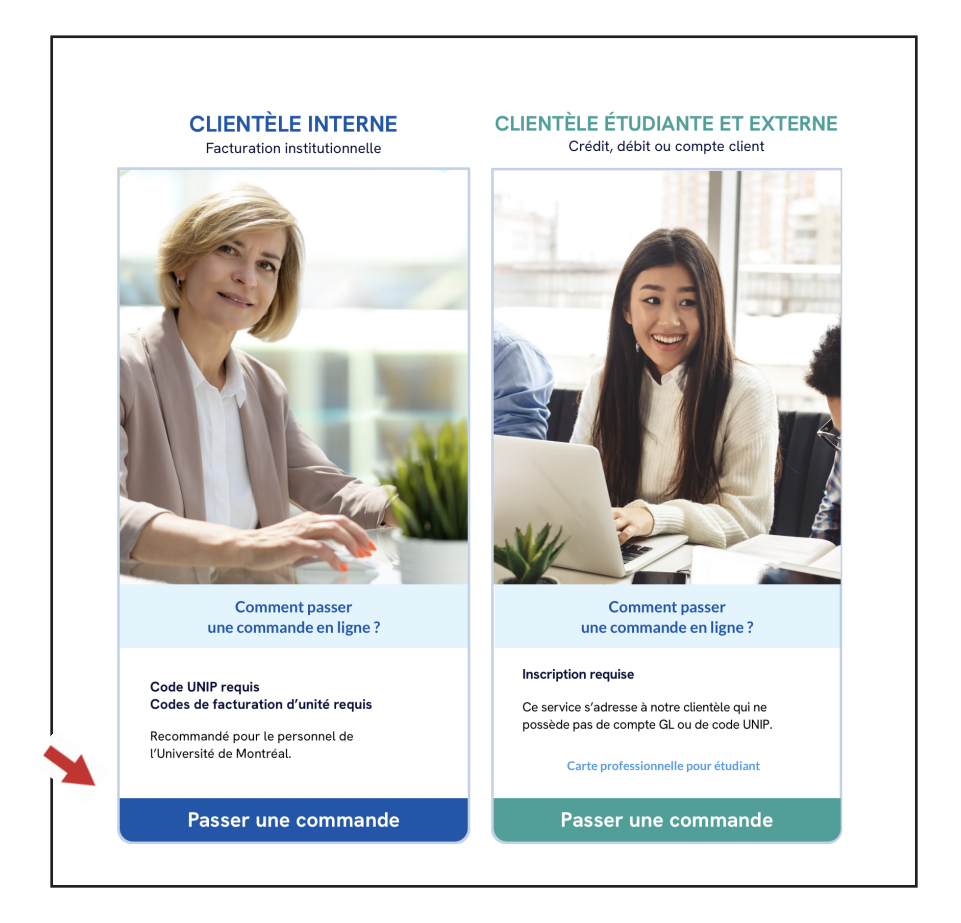

Pour les clients internes et les étudiants, la première fois vous devrez-vous authentifier

| de Montreal |                                                                                                    |
|-------------|----------------------------------------------------------------------------------------------------|
|             | Authentification<br>Ouvrir une session<br>Code d'accès<br>bertrad<br>VNIP / mot de passe<br>VNIP / mot de passe<br>VNIP / mot de passe<br>VNIP / mot de passe<br>VNIP / mot de passe                                                             |
|             | Événements techniques à signaler                                                                                                    |
| Attention   | Si vous utilisez un ordinateur public,<br>Il est nécessaire de fermer toutes les fenêtres (de toutes les instances) du navigateur à la fin de<br>unter occisie de travil d'articular le conditionalité de unter decisie personnel. Du Mac OC une |

## Étape 1

Il y a 2 sections dans le formulaire

## Articles

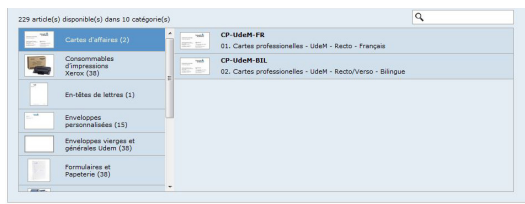

- Cartes professionnelles
- Entête de lettre
- Enveloppe personnalisée

Dédiés à l'Université de Montréal seulement

- Matériel de secourisme
- Papier, cartons
- Formulaires et papeterie
- Produits UdeM
- Consommables d'imprimantes
- Imprimantes

## Gérer vos projets d'impressions

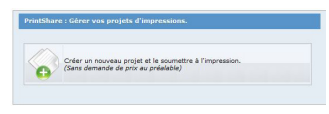

Pour la création de vos projets d'impressions

## Étape 2

a) Téléversez vos documents, un projet à la fois.

| Document source                                                                                                    |
|----------------------------------------------------------------------------------------------------|
| Téléverser des documents                                                                                                    |
| Formats de fichiers autorisés :.pdf, .eps, .psd, .ai, .jpg, .png, .ppt, .pptx, .doc, .docx, .xls, .xlsx, .zip, .rar, .ind, .tiff, .ps,<br>.txt                                          |
|                                                                                                    |
| Cliquez le bouton <b>Téléverser des documents</b> pour téléverser un ou plusieurs fichiers.<br>Utilisez les flèches HAUT et BAS pour changer l'ordre des documents une fois téléversés. |
|                                                                                                    |
|                                                                                                    |

b) Vous n'avez pas de fichiers à téléverser.

| Document source                                                                                                    |
|----------------------------------------------------------------------------------------------------|
| Téléverser des documents                                                                                                    |
| Formats de fichiers autorisés :.pdf, .eps, .psd, .ai, .jpg, .ppg, .pptx, .doc, .docx, .xls, .xlsx, .zip, .rar, .ind, .tiff, .ps,<br>.txt                                                |
| Cliquez le bouton <b>Téléverser des documents</b> pour téléverser un ou plusieurs fichiers.<br>Utilisez les flèches HAUT et BAS pour changer l'ordre des documents une fois téléversés. |
| Vous n'avez pas de document à téléverser? Cliquez ici.                                                                                                    |

c) Copie papier et autres.

| ocument s | ource                                                                                                    |
|-----------|----------------------------------------------------------------------------------------------------|
| o 🗳       | Copie papier                                                                                                    |
| $\odot$   | Support électronique - Je vais faire parvenir un support électronique incluant les documents sources.<br>(CD, DVD, CIé USB, etc)<br>Autre |
| ੁ 😫       |                                                                                                    |

## Étape 3 Formulaire

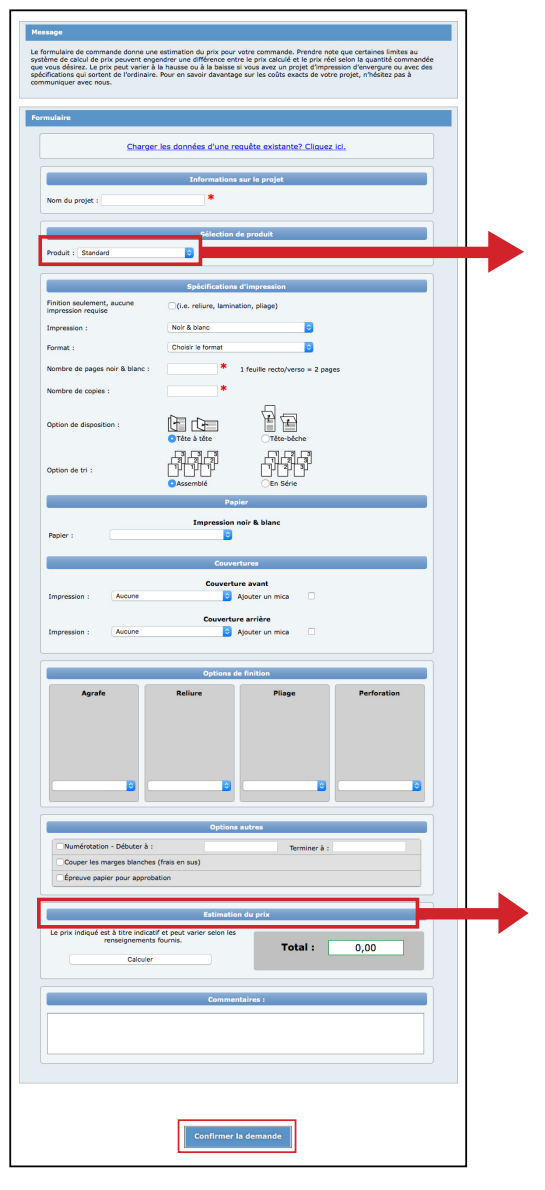

## Veuillez choisir le formulaire qui convient à votre demande

## Choix de produit

#### Standard:

Toute impression demandant une impression standard avec ou sans coupe, reliure, brochage, pliage, numérotation et factures autocollantes

#### Brochure:

Toute impression en format cahier plié et broché

#### Infographie et projet spéciaux :

Tout projet ne suivant pas les descriptions de la section standard, brochure, tablettes ou grand-format

#### Tablette :

Tout projet demandant d'être collé en tablettes

#### Grand format:

Tout format excédant 13x19 pouces (33.02x48.26 cm)

### **Estimation du prix**

Le formulaire de commande donne une estimation du prix de votre commande. Prendre note que certaines limites au système de calcul de prix peuvent engendrer une différence entre le prix calculé et le prix réel selon la quantité commandée. Le prix peut varier à la hausse ou à la baisse si vous avez un

ou à la baisse si vous avez un projet d'impression d'envergure ou avec des spécifications qui sortent de l'ordinaire. Pour en savoir davantage sur les coûts exacts de votre projet, n'hésitez pas à communiquer avec nous.

## Étape 4 Livraison

## Articles au panier

|           | Article |                          | Description                       |                             | Qte                | Prix        | Statut    | Supprimer | Modifie |
|-----------|---------|--------------------------|-----------------------------------|-----------------------------|--------------------|-------------|-----------|-----------|---------|
|           | Project |                          | Princonare i projecucile          |                             | 20                 | 24,40 \$    |           | 0         |         |
| 2         | Project |                          | PrintShare : étiquettes           |                             | 2000               | 1 174,00 \$ | ~         |           |         |
| 3         | Project | PrintS                   | hare : nom du projet apparant ici |                             | 20                 | 2,70 \$     | × .       | ×         |         |
|           |         |                          |                                   |                             |                    | 1 201,10 \$ |           |           |         |
|           |         | Sélectionnez une adress  | e de livraison                    |                             |                    |             |           |           |         |
|           |         | Charger adresse + Pavili | on Roger-Gaudry (G)               | •                           |                    |             |           |           |         |
|           |         | Nom / Compagnie          | Pavilon Roger-Gaudry              | Adresse 1                   | 2900 Boulevard Édo | uard-Montpe |           |           |         |
|           |         | Laisser le champ<br>vide |                                   | Adresse 2                   |                    |             |           |           |         |
|           |         | Laisser le champ<br>vide |                                   | Ville                       | Montréal           |             |           |           |         |
|           |         | Laisser le champ<br>vide |                                   | État / province /<br>région | Québec             |             |           |           |         |
|           |         | Laisser le champ<br>vide |                                   | Pays                        | Canada             |             |           |           |         |
|           |         | Laisser le champ<br>vide |                                   | Code postal / ZIP           | H3T 1J4            |             |           |           |         |
| iouter d' | autres  |                          | No.                               | uvelle adresse              |                    |             |           |           |         |
| rticlos à | votro   |                          |                                   |                             |                    | Torming     | Nr IDOUIR | مالمت ک   |         |

## Étape 5 Facturation

| Informations supplémentaires      |  |
|-----------------------------------|--|
| Date requise :                    |  |
| Heure de livraison :              |  |
| Local de livraison :              |  |
| Prénom et nom :                   |  |
| Téléphone :                       |  |
| Adresse courriel :                |  |
| No.dient (ex: étudiant 999) :     |  |
| No. de projet (En majuscule)<br>: |  |
| * Type source :                   |  |
| * Compte GL (En majuscule) :      |  |
| * Activité :                      |  |
| Unité administrative :            |  |
| Responsable budget :              |  |
|                                   |  |
| Soumettre >>                      |  |

- 1) No de client: si vous ne le connaissez pas, veuillez nous contacter au 514 343-6410, nous vous en fournirons un.
- 2) \* Numéros fournis par le responsable du budget de votre département.

Si vous ne les connaissez pas, votre responsable de budget pourra vous aider.

## Étape 6 Commande confirmée

| Commande confirmée              |                                                                                                    |
|---------------------------------|----------------------------------------------------------------------------------------------------|
| Merci pour votre commande. Vous | pouvez consulter le statut de votre commande en accédant à l'onglet « Historique » à partir de la barre de navigation. |
| Commande # 134846               |                                                                                                    |
| <u>Voir le reçu à imprimer</u>  |                                                                                                    |

Conserver votre numéro de commande pour référence

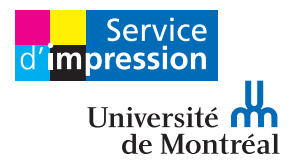